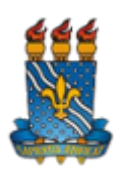

### UNIVERSIDADE FEDERAL DA PARAÍBA

## PRÓ-REITORIA DE GRADUAÇÃO

# COORDENAÇÃO DE PROGRAMAS E PROJETOS ACADÊMICOS

A COORDENAÇÃO DE PROGRAMAS E PROJETOS ACADÊMICOS DA PRÓ-REITORIA DE GRADUAÇÃO DA UNIVERSIDADE FEDERAL DA PARAÍBA torna público o **Calendário de Frequências do Programa de Monitoria do ano de 2025**.

#### CALENDÁRIO DE FREQUÊNCIAS DO PROGRAMA DE MONITORIA PARA OS PERÍODOS LETIVOS 2024.2/2025.1 (Presencial) e 2025.1/2025.2 (EaD) - Campus I, II, III e IV

| Mês de Referência | Período para cadastro e validação de<br>frequências |
|-------------------|-----------------------------------------------------|
| Janeiro/2025      | 20/01/2025 a 31/01/2025                             |
| Fevereiro/2025    | 01/02/2025 a 15/02/2025                             |
| Março/2025        | 01/03/2025 a 15/03/2025                             |
| Abril/2025        | 01/04/2025 a 15/04/2025                             |
| Maio/2025         | 01/05/2025 a 15/05/2025                             |
| Junho/2025        | 01/06/2025 a 15/06/2025                             |
| Julho/2025        | 01/07/2025 a 15/07/2025                             |
| Agosto/2025       | 01/08/2025 a 15/08/2025                             |
| Setembro/2025     | 01/09/2025 a 15/09/2025                             |
| Outubro/2025      | 01/10/2025 a 15/10/2025                             |
| Novembro/2025     | 01/11/2025 a 15/11/2025                             |
| Dezembro/2025     | 01/12/2025 a 15/12/2025                             |

#### **INFORMAÇÕES GERAIS:**

**1. PAGAMENTO:** O pagamento das bolsas tem previsão para acontecer até o 10º dia útil do mês subsequente ao exercício da atividade do/a monitor/a, se a frequência for cadastrada e validada no período definido no calendário. EXCEPCIONALMENTE, a bolsa referente ao mês de janeiro/2025 será paga em prazo diverso.

2. CADASTRO E VALIDAÇÃO DE FREQUÊNCIAS (BOLSISTA E VOLUNTÁRIO/A): É importante que Monitores/as (bolsistas e voluntários/as) e Orientadores/as fiquem atentos/as em relação ao cadastro e à validação das frequências, respectivamente. Para a certificação no Programa, os/as discentes precisam comprovar o cumprimento de 75% de frequência nas atividades no ano letivo. No caso de bolsistas, o recebimento de bolsas é vinculado ao cadastramento e à validação da frequência mensal.

### 3. PASSO A PASSO PARA O CADASTRAMENTO E A VALIDAÇÃO DE FREQUÊNCIAS

**a. Monitores/as:** SIGAA > Aba "Monitoria" > Atividades do mês/Frequência > Cadastrar > clicar no ícone "Cadastrar nova frequência".

**b. Orientadores/as:** SIGAA > Aba "Ensino" > Projetos > Projeto de Monitoria > Monitores > Avaliar Relatório Mensal.